## Installing Archnet Printers on Windows XP

- 1. Click 'Start', and click 'Control Panel'. For Classic Menu users, 'Control Panel' can be found by going to 'Settings'.
- 2. In the Control Panel listing, click 'Printers and Faxes'.
- 3. In the Printers window, click on 'Add a Printer'
- 4. After the wizard starts, click 'Next'
- 5. Choose the 'Network printer, or a printer attached to another computer' option, and then click 'Next'
- 6. Choose 'Connect to this printer' and in the Name field, use the listing at the bottom for the Archnet printer or plotter of your choice and click 'Next'.
- 7. When prompted to login use your NetID information. You will need to type in your username as 'netid\<username>' in order for it to work correctly.
- 8. Click 'Yes' on the warning about installing drivers.
- 9. Click 'Finish'. Windows will copy the required setup files over to your computer, and once complete the new network printer will be available in your Printers list.

## **Archnet Printers:**

For BW LaserJet, enter: \\128.95.103.39\BW\_Laserjet For Color Laserjet, enter: \\128.95.103.39\Color\_Laserjet\_M750 For FAST 36 WIDE, enter: \\128.95.103.39\FAST\_36\_WIDE For MATTE 42 WIDE, enter: \\128.95.103.39\MATTE\_42\_WIDE For GLOSSY 42 WIDE, enter: \\128.95.103.39\GLOSSY\_42\_WIDE